## INHOUDSOPGAVE

| Hoofdstuk 1: | Kennismaking                     | 2  |
|--------------|----------------------------------|----|
|              | Lange aanloop                    | 3  |
|              | Foto's ophalen                   | 6  |
|              | Beheer en bewerken               | 10 |
|              | Editor en Organizer              | 11 |
|              | Aanpasbare werkomgeving          | 12 |
|              | Korte tour                       | 13 |
| Hoofdstuk 2: | Afbeeldingen beheren             | 18 |
|              | Werkwijze catalogus              | 19 |
|              | Onderdelen in- en uitschakelen   | 23 |
|              | Mappen beheren met het mappenvak | 24 |
|              | Afbeeldingen sorteren            | 25 |
|              | Stapels maken                    | 25 |
|              | Afbeeldingen verbergen           | 28 |
|              | Informatie tonen en toevoegen    | 30 |
|              | Kenmerken van foto's             | 31 |
|              | Filteren met sterren             | 33 |
|              | Foto's taggen                    | 34 |
|              | Personen taggen                  | 36 |
|              | Automatische analyse             | 39 |
|              | Albums maken                     | 42 |
|              | Zoeken op tekst                  | 42 |
|              | Zoeken op visuele kenmerken      | 43 |
|              | Aan een locatie koppelen         | 46 |
|              | Automatisch repareren            | 48 |
| Hoofdstuk 3: | De Editor en RAW                 | 50 |
|              | Bewerkingsmodi                   | 51 |
|              | Snelle modus                     | 53 |
|              | Alternatieve vormen van invoer   | 58 |
|              | Expertmodus                      | 60 |
|              | Gereedschap en optiebalk         | 60 |
|              | Werken met deelvensters          | 62 |

|              | Fotovak                                               | 63  |
|--------------|-------------------------------------------------------|-----|
|              | In- en uitzoomen                                      | 64  |
|              | Instructiemodus                                       | 67  |
|              | Fotograferen in RAW                                   | 74  |
|              | Camera Raw-plug-in                                    | 75  |
| Hoofdstuk 4: | Kleur en belichting corrigeren                        | 84  |
|              | Kleurbeheer                                           | 85  |
|              | Belichting handmatig corrigeren                       | 88  |
|              | Ruis reduceren                                        | 94  |
|              | Kleuren handmatig corrigeren                          | 95  |
|              | Mensen mooier maken                                   | 99  |
|              | Rode ogen corrigeren                                  | 108 |
|              | Filters toepassen                                     | 111 |
| Hoofdstuk 5: | Retoucheren                                           | 114 |
|              | Retoucheergereedschappen                              | 115 |
|              | Doordrukken en Tegenhouden                            | 118 |
|              | Rimpels vervagen                                      | 123 |
|              | Natte vinger                                          | 124 |
|              | Spelen met bewegingsonscherpte                        | 124 |
|              | Repareren met de Kloonstempel                         | 124 |
| Hoofdstuk 6: | Grootte en compositie                                 | 132 |
|              | Kaderen                                               | 133 |
|              | Afbeelding uitsnijden                                 | 136 |
|              | Canvas uitbreiden                                     | 146 |
|              | Bestandsgrootte                                       | 148 |
|              | Optimale resolutie                                    | 150 |
|              | Smaller maken zonder vervorming                       | 151 |
|              | Nieuwe afbeelding maken                               | 154 |
| Hoofdstuk 7: | Selecties maken                                       | 156 |
|              | De kunst van het selecteren                           | 157 |
|              | Sneltoetsen voor selecteren                           | 158 |
|              | Soorten selectiegereedschappen                        | 158 |
|              | Rechthoekige en ronde selecties maken                 | 159 |
|              | Selecties uitbreiden en verminderen                   | 159 |
|              | Grillige selectievormen maken                         | 161 |
|              | Selecteren op basis van kleur- en contrastverschillen | 164 |
|              | Selecties vrijstaand maken                            | 167 |
|              | Kartelige randen aanpakken                            | 170 |

|               | Selectierand verzachten              | 170 |
|---------------|--------------------------------------|-----|
|               | Verfijnde aanpassingen maken         | 171 |
|               | Hoeken verfijnen                     | 172 |
|               | Selectie(kader) verplaatsen          | 174 |
|               | Selectiekader naar andere afbeelding | 176 |
|               | Selectie omlijnen                    | 176 |
|               | Selecties opslaan                    | 177 |
| Hoofdstuk 8:  | Afbeeldingen samenstellen            | 180 |
|               | Afbeeldingen combineren              | 181 |
|               | Photomerge                           | 182 |
|               | Gezichten vervangen                  | 186 |
|               | Photomerge-belichting                | 187 |
|               | Photomerge Stijlovereenkomst         | 189 |
|               | Panoramafoto maken                   | 190 |
|               | Waarom lagen?                        | 196 |
|               | Beeldmateriaal kopiëren              | 196 |
|               | Deelvenster Lagen                    | 198 |
|               | Selecties uit andere afbeeldingen    | 200 |
|               | Schalen op juiste grootte            | 200 |
|               | Laagmasker maken                     | 203 |
|               | De lucht klaren                      | 207 |
|               | Lagen koppelen                       | 209 |
|               | Kleuren versterken met overvloeimodi | 209 |
|               | Laag versus achtergrond              | 211 |
|               | Miniatuurgrootte wijzigen            | 212 |
|               | Laaginhoud beveiligen                | 212 |
|               | Speciale lagen                       | 212 |
|               | Aanpassingslaag                      | 214 |
|               | Lagen samenvoegen                    | 215 |
| Hoofdstuk 9:  | Transformatietechnieken              | 216 |
|               | Transformeren                        | 217 |
|               | Selecties vervormen                  | 218 |
|               | Vervormingsfilters                   | 220 |
|               | Roteren                              | 225 |
|               | Schaduwen maken                      | 227 |
| Hoofdstuk 10: | Tekst en content toevoegen           | 230 |
|               | De kracht van tekst                  | 231 |
|               | Tekstgereedschap                     | 231 |
|               | Tekst als selectiegebied             | 231 |

|               | Tekstopmaak                            | 232 |
|---------------|----------------------------------------|-----|
|               | Tekst op aangepast pad                 | 234 |
|               | Kant-en-klare vormen                   | 239 |
|               | Deelvenster Afbeeldingen               | 240 |
|               | Pijlen tekenen                         | 241 |
|               | Emmertje                               | 242 |
|               | Gereedschap Verloop                    | 242 |
|               | Verloopbewerker                        | 242 |
|               | Tekst en verloop hand in hand          | 245 |
| Hoofdstuk 11: | Gecombineerde technieken               | 248 |
|               | Pasfoto's maken                        | 249 |
|               | U bent een drieling                    | 254 |
|               | Eigen penseel maken                    | 256 |
|               | Maak uw eigen lucht                    | 258 |
|               | Spelen met vuur                        | 261 |
|               | Cilindrische vervorming                | 262 |
|               | Maak uw eigen munt                     | 266 |
| Hoofdstuk 12: | Uitvoer                                | 268 |
|               | Kleurmodus                             | 269 |
|               | Geïndexeerde kleur                     | 271 |
|               | Afbeeldingen opslaan                   | 271 |
|               | Opslaan voor het web                   | 272 |
|               | Comprimeren                            | 275 |
|               | Versturen naar Facebook                | 276 |
|               | Meer foto's afdrukken                  | 277 |
|               | Afbeelding per e-mail verzenden        | 279 |
|               | Presentatie maken                      | 280 |
|               | Online album                           | 282 |
|               | Fotoboek maken                         | 283 |
| Hoofdstuk 13: | Problemen met de catalogus oplossen    | 286 |
|               | Catalogus bijwerken                    | 287 |
|               | Archief-dvd en back-up maken           | 289 |
|               | Back-up van catalogus maken            | 290 |
|               | Oude foto-cd's aan catalogus toevoegen | 291 |
|               | Nieuwe catalogus maken                 | 292 |
|               | Index                                  | 294 |

# ::KENNISMAKING

#### ::01 KENNISMAKING

In dit hoofdstuk leert u hoe u uw foto's van de camera naar de computer overzet met behulp van Fotodownloader en bekijkt u in vogelvlucht de twee hoofdonderdelen, de Editor en de Organizer. Daarnaast inspecteert u in drie stappen uw afbeeldingen.

#### LANGE AANLOOP

Wist u dat de eerste digitale foto al in 1973 werd gemaakt? Dat was zelfs nog voor de uitvinding van de pc. Nu moet u zich geen mooie kleurenfoto voorstellen, maar een zwart-witkiekje ter grootte van een luciferdoosje; het vastleggen van de informatie duurde 23 seconden, op een cassetterecorder! De camera zelf woog bijna vier kilo en paste met de omvang van twee schoenendozen net niet in een broekzak. Niet echt indrukwekkend dus.

Om allerlei redenen zou het vervolgens nog ruim twintig jaar duren voor de consument ermee aan de slag kon. Op de eerste plaats stond het gewone analoge fotograferen op een zeer hoog peil en doordat de digitale camera zich op het grensvlak bevond tussen verschillende industrieën, die van camerafabrikanten en consumentenelektronica, zagen slechts weinigen de potentie ervan in.

Verder zouden we kunnen stellen dat een digitale camera zich 'evolutionair' in de top van de piramide bevindt. Eerst moesten andere apparaten worden uitgevonden om als digitale camera te functioneren; denk aan een pc, kleurenprinter, kleurenbeeldscherm, grote opslagmedia en niet in de laatste plaats software om met de foto's om te gaan. De nabewerking verschoof immers van buitenshuis naar binnenshuis. Bovendien is de camera zelf ook een verzameling subsystemen die stuk voor stuk moesten worden ontwikkeld, zoals fijngevoelige beeldsensoren, compacte accu's en geheugenkaartjes. Kortom, er was nog flink wat werk aan de winkel.

De eerste consumentencamera's verschenen rond 1995, waarbij kleinere fabrikanten als Kodak, Casio en Ricoh opvallend genoeg het voortouw namen. De doelgroep bestond niet zozeer uit fotografen maar uit makelaars, schade-experts en journalisten die snel over foto's wilden kunnen beschikken. Maar vanaf dat moment begon de sneeuwbal te rollen, eerst langzaam maar allengs sneller. De beeldkwaliteit was aanvankelijk niet geweldig en met drie miljoen pixels was het briefkaartformaat de standaard afdrukgrootte. Maar kennelijk wogen de voordelen - zoals het direct terugzien van de opname, het nagenoeg kosteloos fotograferen en de in theorie onbeperkte opslagcapaciteit - daar tegenop.

Toen traditionele namen als Canon, Nikon en Olympus rond de eeuwwisseling merkten dat aan hun stoelpoten werd gezaagd, gingen ook zij overstag, wat een versnelling van de ontwikkeling tot gevolg had. Vanuit de elektronicahoek doken giganten als Sony, Samsung en Panasonic op het product. De vooruitgang was dramatisch: opslag en beeldschermen in hogere resolutie, grotere opslagcapaciteit, snellere

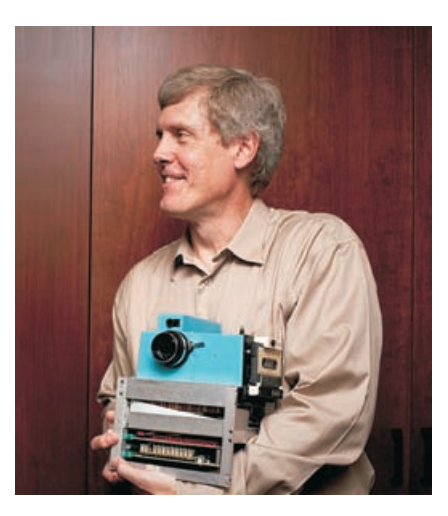

Afbeelding 01.01 De eerste draagbare digitale camera (nou ja draagbaar...).

### :: 01 Kennismaking

Afbeelding 01.02 Waar blijft de eerste camera waarmee je je kunt scheren?

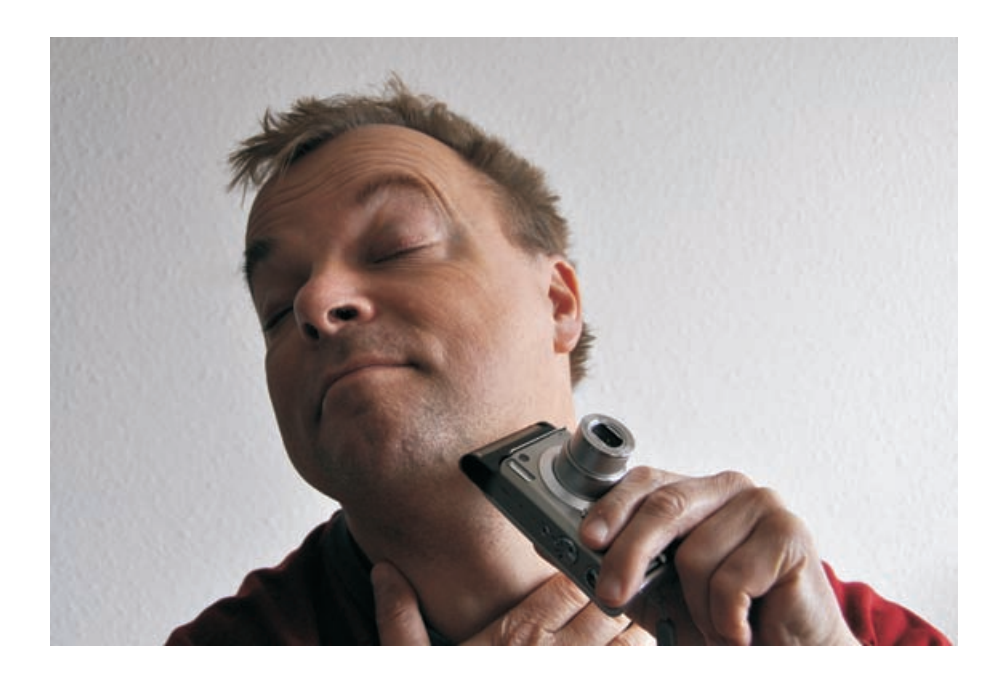

opstart- en reactietijd, langere levensduur van de batterijen, steeds grotere productdiversificatie enzovoort.

Hoewel het appels met peren vergelijken is, kunnen we stellen dat de analoge camera rond 2005 kwalitatieve concurrentie kreeg toen diverse betaalbare digitale full frames (camera's waarvan de sensorgrootte gelijk is aan het aloude filmrolletje) op de markt kwamen. Zelfs studiofotografen en andere professionals die lang de kat uit de boom hadden gekeken, gingen overstag. Ook de introductie van Photoshop Elements in 2001 droeg haar steentje bij aan de populariteit. Vanaf de derde versie veroverde het programma een dominante positie voor thuisgebruik.

En de digitale revolutie is nog lang niet uitgewoed. Zo zien we dat meer en meer naar de smartphone wordt gegrepen als leverancier van bewerkbaar beeldmateriaal. En

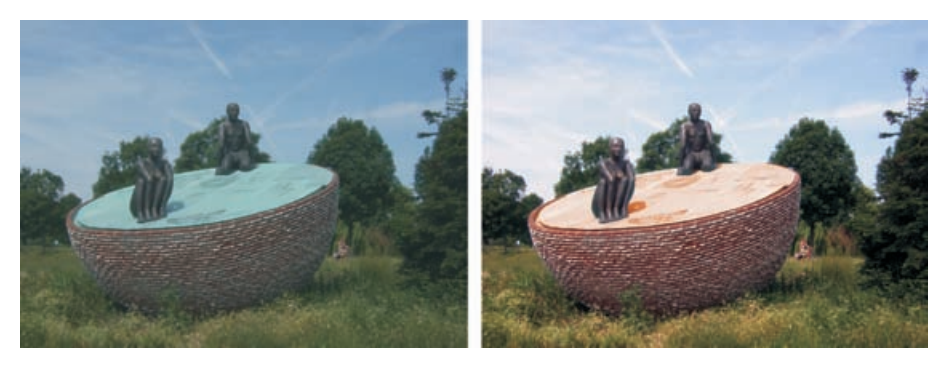

Afbeelding 01.03 Door nabewerking kunt u uw afbeeldingen behoorlijk opfrissen. niet alleen omdat we deze altijd bij ons hebben, maar ook de beeldkwaliteit en de resolutie gaan met sprongen vooruit (het record staat inmiddels op een duizelingwekkende 41 megapixel). Toch gebruikt de echte liefhebber natuurlijk gewoon een camera omdat de beeldkwaliteit in de meeste gevallen superieur blijft en er veel meer valt in te stellen.

Een andere trend op hardwaregebied is die van kleinere systeemcamera's zonder spiegel en optische zoeker. Die vullen het gat tussen de handzame compactcamera en een flinke spiegelreflex. Voorts zien we steeds meer aandacht voor de videomogelijkheden. Hierop inspelend worden twee versies van Photoshop Elements uitgebracht: met en zonder het videobewerkingsprogramma Premiere Elements.

#### Afbeelding 01.04

Diverse mogelijkheden van Photoshop Elements in één beeld gevangen: overbelichting, kleur, contrast en scherpte zijn gecorrigeerd. Kleuren zijn veranderd (zie de kousen) en dat hinderlijke snoertje is weggeretoucheerd. De foto toont ook de beperkingen van beeldbewerking: in de witte mouwen is geen detail te krijgen en ook aan bewegingsonscherpte valt niets te doen.

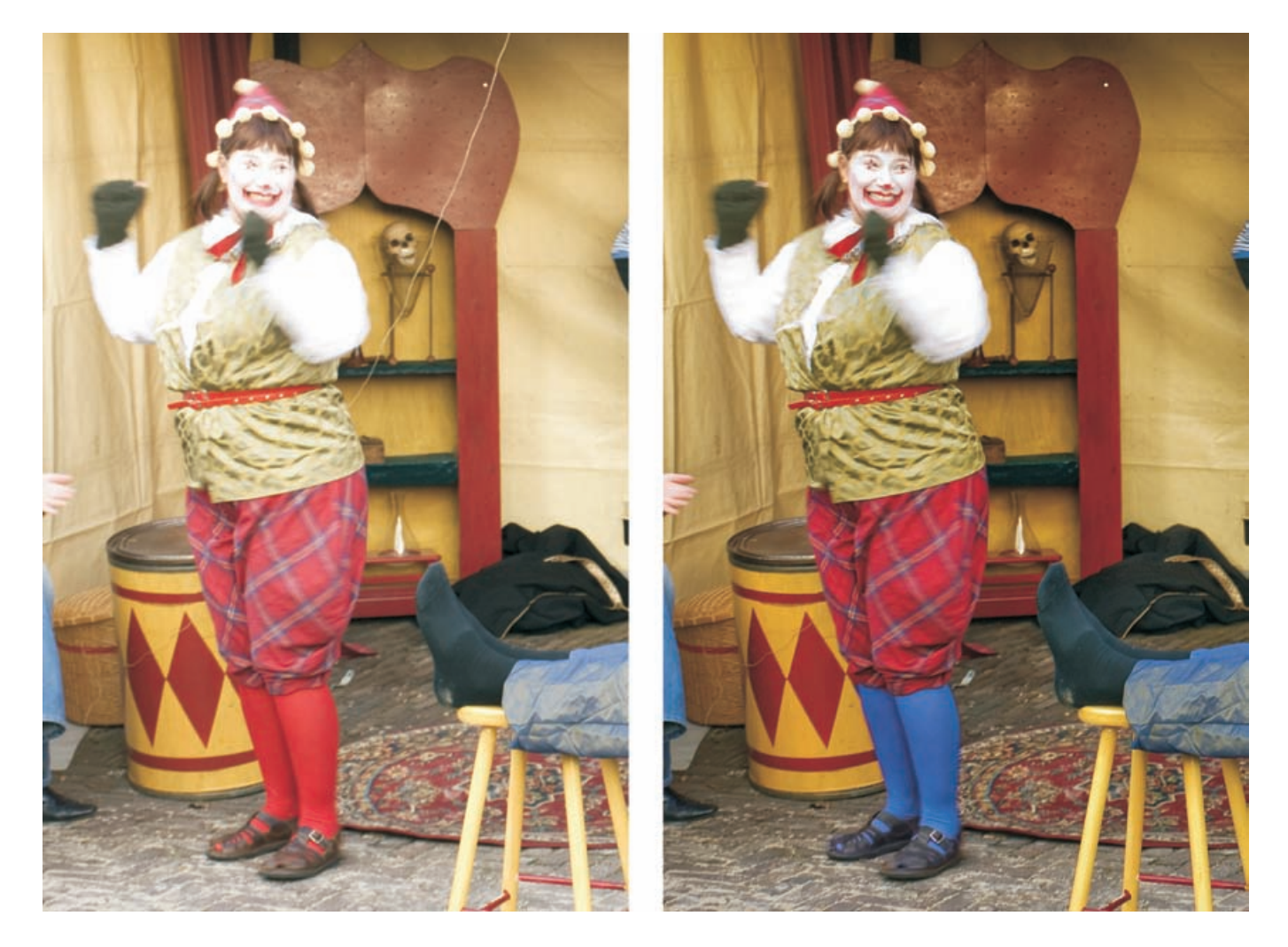

De belangrijkste voordelen van digitaal fotograferen nog even op een rijtje:

Doe als iedere serieuze fotograaf: indien het onderwerp de moeite

waard is, beperk u dan niet tot één foto, maar maak een serie opnamen. Breng daarbij steeds kleine variaties aan: een stapje dichterbij, een stapje opzij, iets meer ingezoomd, een ander diafragma of andere sluitertijd, wel of geen flitser enzovoort. Past u deze werkwijze toe, dan

- de opname direct kunnen terugzien;
- te verwaarlozen gebruikskosten dankzij herbruikbare opslag;
- nagenoeg onbeperkte opslagcapaciteit;
- videomogelijkheid;
- afdrukken en nabewerking in eigen hand;
- makkelijke en goedkope verspreidbaarheid van opnamen.

ADDEEP PHOTOSHOP\* ELEMENTS 11

Afbeelding 01.05 Het welkomstvenster. Merk op dat u via het instellingsmenu een voorkeur voor de Editor of Organizer kunt opgeven.

#### **EERSTE KEER**

TIP

De eerste keer nadat u Photoshop Elements hebt geïnstalleerd en met het bureaubladpictogram start, worden u mogelijk enkele vragen gesteld, bijvoorbeeld of de Organizer de op uw computer aanwezige foto's mag inventariseren. Dat is geen slecht idee, maar bedenk dat het geen enkel probleem is om die vraag weg te klikken. Op een later moment, wanneer u meer vertrouwd bent geraakt met het programma, kunt u dit alsnog doen. Vanuit het welkomstvenster, een soort tussenstap, kiest u een van de twee deelprogramma's: de Editor of Organizer. U kunt dit venster zo instellen dat het zichzelf bij de eerstvolgende start overbodig maakt. Gebruik hiervoor de instelknop (tandwiel rechtsboven). Via het **Helpmenu** kunt u het welkomstvenster opnieuw instellen.

vergroot u de kans dat daar de ideale opname tussen zit.

#### **FOTO'S OPHALEN**

Voor we met de foto's aan de slag kunnen, moeten we het materiaal naar de computer kopiëren. Dit wordt ook wel het ophalen van foto's genoemd. U kunt de camera met een USB- of HDMI-kabel aansluiten, maar het is gebruikelijker om de geheugenkaart van de camera in een kaartlezer te plaatsen (bepaalde camera's ondersteunen ook draadloze overdracht). Het besturingssysteem (in dit geval Windows 7) ontdekt dit en toont het venster **Automatisch afspelen**. Kies hier de optie **Organiseren en bewerken**.

Een variant is dat u de Organizer op voorhand hebt gestart. Kies in dat geval de knop Importeren (linksboven) of het menu Bestand, Foto's en video's ophalen en kies vervolgens Van camera of kaartlezer. In beide gevallen wordt het hulpprogramma Fotodownloader gestart; dat verzorgt de feitelijke overdracht. Nadat u foto's hebt opgehaald, komt u automatisch (terug) in de Organizer. In principe worden alleen de zojuist opgehaalde afbeeldingen getoond, ook wel batch genoemd. Wilt u de volledige inhoud van de catalogus zien, klik dan op de knop **Terug** op de knoppenbalk. Hiermee worden ook de afbeeldingen getoond die u in een eerder stadium hebt opgehaald.

TIP Gegevensoverdracht via een kaartlezer is te prefereren boven een kabelverbinding. Dit is sneller; bovendien omzeilt u eventuele cameraherkenningsproblemen. Oudere computers met oudere besturingssystemen in combinatie met nieuwe camera's (of nieuwe computers met oude camera's) kunnen hier problemen mee hebben. Oudere computers kunnen eventueel van een externe kaartlezer worden voorzien. De nieuwste standaard is USB 3.0. Een kaartlezer kan met verschillende kaartsoorten overweg; de belangrijkste zijn CF, SD en XD.

#### FOTODOWNLOADER

U kunt foto's ophalen die zich in een map op de computer bevinden of van een externe bron, zoals een camera, geheugenkaart, cd of USB-stick. Alleen in dit laatste geval komt de Fotodownloader in actie.

- 1 Kies in de keuzelijst Foto's ophalen van de juiste bron, bijvoorbeeld E:\<Camera of kaartlezer> (waarbij E voor de stationsletter staat).
- 2 Klik op de knop Bladeren en kies de map waarheen de afbeeldingen moeten worden gekopieerd. Zorg ervoor dat u vooraf weet waar u de bestanden wilt hebben; dan kunt u de optie Submap(pen) maken en het kiezen van een exotische mapnaam overslaan.
- 3 Maak bij **Verwijderopties** een keuze, bij voorkeur om de originelen na het kopieren te verwijderen (zo maakt u ruimte vrij op de geheugenkaart voor nieuw fotomateriaal).
- 4 Klik op Media ophalen.

TIP

Het uitgebreide venster van Fotodownloader (klik op de knop **Geavanceerd**) biedt aanvullende mogelijkheden, zoals het rechtzetten van gekantelde foto's. Selecteer eerst de betrokken foto's en klik dan op een vinkje binnen de selectie. U breidt een selectie uit met de **Ctrl**toets (of de **Shift**-toets als het om een aaneengesloten reeks gaat). Gebruik de roteerknoppen linksonder. Een andere optie is het (tijdelijk) wegfilteren van bepaalde bestandstypen, bijvoorbeeld geluids- en videofragmenten. Gebruik hiervoor de knopjes linksboven. De geavanceerde opties in de rechterkolom, zoals **Rode ogen automatisch corrigeren** en **Automatisch fotostapels voorstellen**, hebben weinig toegevoegde waarde. Zij vertragen het ophalen en kunnen beter achteraf worden uitgevoerd. Klik op **Alles selecteren** voor u de afbeeldingen daadwerkelijk ophaalt.

|                       | 1: (xCamera of Laartiezer ><br>11 bestanden geselecteerd - 133,4 MB | Ţ. |         |
|-----------------------|---------------------------------------------------------------------|----|---------|
| continutetingen       | Driffeeld(2013)01.jan                                               |    | Baderen |
| breolper) relen:      | Geen                                                                | _  | •       |
| estandshamen wijzgen: | De bestandanamen niet vijzigen                                      | _  |         |
|                       | Norbeeld: SAM_\$924.3PG<br>P Huldge bestandanaan behouden in 1MP    |    | +1      |
| e-sterates            | Originelen vervijderen na kopieren                                  |    |         |
|                       |                                                                     |    |         |

#### Afbeelding 01.06 Met de knop Geavanceerd breidt u het venster van Fotodownloader uit.

#### Afbeelding 01.07

In het uitgebreide venster kunt u onder andere selecties maken en bepaalde bestandstypen wegfilteren (1), geselecteerde afbeeldingen roteren (2) en uw naam opgeven als maker van de foto's (3).

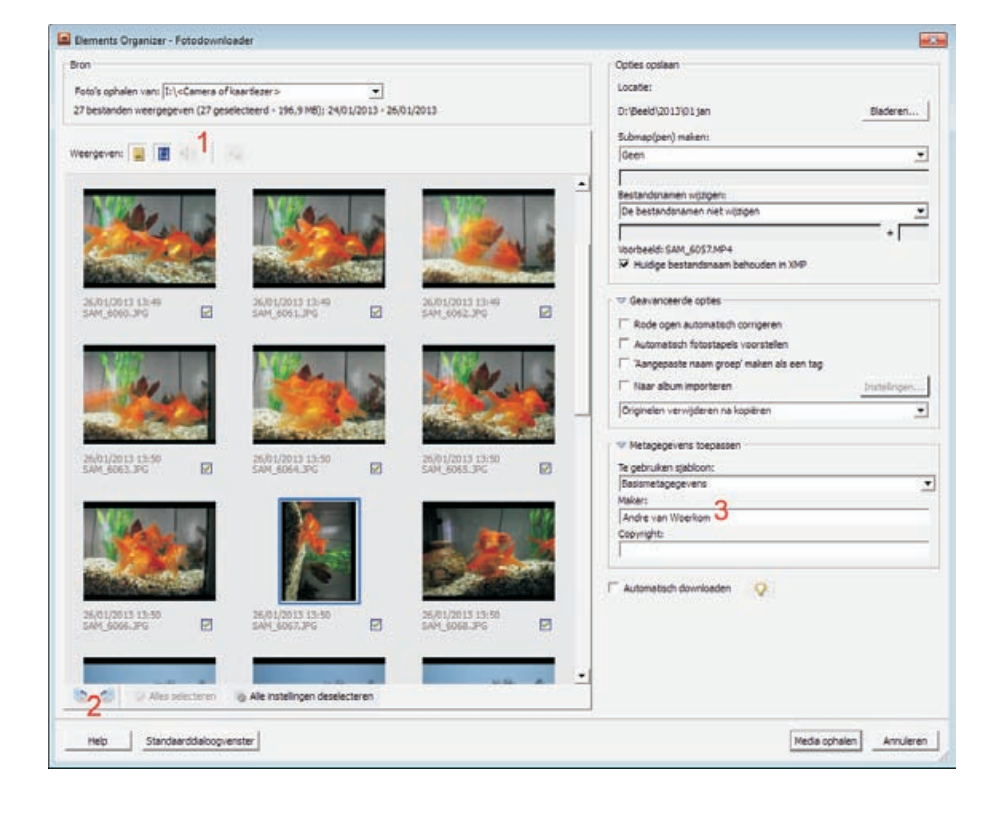